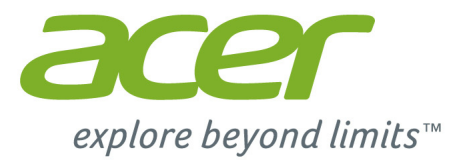

# *Liquid* M220 Manual do utilizador

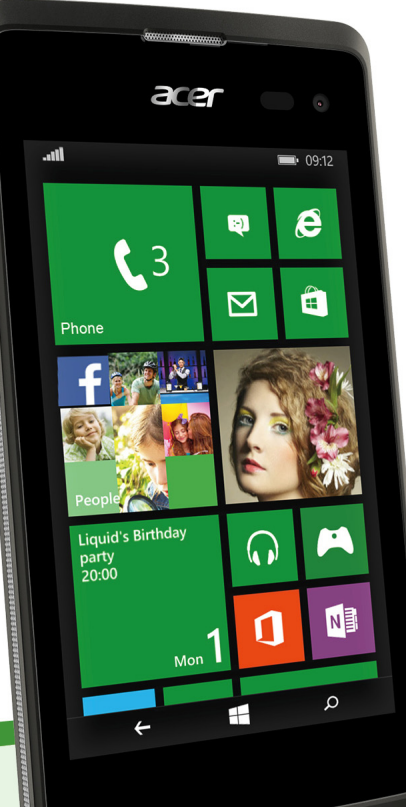

#### © 2015 Todos os Direitos Reservados

Acer Liquid M220 Manual do utilizador Modelo: M220 Esta revisão: 04/2015

#### **Importante**

Este manual contém informação de propriedade protegida por direitos de autor. As informações contidas neste manual estão sujeitas a alteração sem aviso prévio. As imagens aqui apresentadas servem apenas de referência, e podem conter informação ou funcionalidades que não se aplicam ao seu computador. O Grupo Acer não se responsabilizar por erros ou omissões técnicas nem editoriais presentes neste manual.

Acer Liquid M220 Smartphone

# ÍNDICE

| Configuração                          | 4          |
|---------------------------------------|------------|
| Desembalar o seu smartphone           | . 4        |
| Familiarize-se com o seu smartphone   | . 4        |
| Vistas                                | 4          |
| Larregar a bateria                    | 5          |
| microSD                               | 6          |
| Bloqueio do cartão SIM                | . U<br>8   |
| Utilizar o sou smartnbono             | ۰<br>۵     |
| Ligar o telemóvel pela primeira voz   | 9<br>0     |
| Introduzir o seu PIN                  | . 9<br>. 0 |
| Activar um cartão SIM novo            | 9<br>9     |
| Utilizar o ecrã táctil                | . 9        |
| Bloquear o seu smartphone             | 10         |
| Despertar o seu smartphone            | 10         |
| Alterar a imagem de fundo do ecrá de  | 10         |
| O ecrã Iniciar                        | 11         |
| Reordenar os mosaicos no ecrã Iniciar | 11         |
| Afixar itens ao ecrã Iniciar          | 12         |
| Hubs                                  | 12         |
| Visualizar aplicações abertas de      | 40         |
| Menus adicionais                      | 12         |
| Ícones de estado                      | 13         |
| Aiustar o volume                      | 13         |
| Introduzir texto                      | 1/         |
| Texto inteligente                     | 14         |
| Pagaga                                | 15         |
|                                       | 15         |
| Adjoiner um contecto                  | 10         |
| Editar um contacto                    | 16         |
| Afixar um contacto ao ecrã Iniciar    | 17         |
| Efectuar chamadas                     | 18         |
| Antes de efectuar chamadas            | 18         |
| Efectuar uma chamada                  | 18         |
| Realizar uma chamada de emergência    | 18         |
| Marcação de um número internacional   | 19         |
| Marcação de números a partir do seu   | 10         |
| Guardar um número marcado na lista    | 19         |
| de contactos                          | 20         |
| Telefonar a um dos seus contactos     | 20         |
| Atender ou rejeitar uma chamada       | 20         |
| O ecrã de chamadas de voz             | 21         |
| Utilizar o altifalante                | 21         |
| Aceder ao teclado numérico no ecrã    | 22         |
| Silenciar uma chamada                 | 22         |
| Colocar uma cnamada em espera         | 22         |
|                                       | 22         |

| participante                                                                                                    | 22                                                                                                    |
|----------------------------------------------------------------------------------------------------|----------------------------------------------------------------------------------------------------|
| Mensagens                                                                                                    | 24                                                                                                    |
| Criar uma nova mensagem                                                                                                    | 24                                                                                                    |
| Responder a uma mensagem                                                                                                    | 25                                                                                                    |
| Mensagens MMS                                                                                                    | 25                                                                                                    |
| Receber mensagens MMS                                                                                                    | 26                                                                                                    |
| Ditar mensagens                                                                                                    | 26                                                                                                    |
| Definições de mensagens                                                                                                    | 27                                                                                                    |
| Mensagens de emergência                                                                                                    | 27                                                                                                    |
| Ficar online                                                                                                    | 28                                                                                                    |
| Navegar na Internet                                                                                                    | 28                                                                                                    |
| Utilizar o navegador                                                                                                    | 28                                                                                                    |
| Configurar email                                                                                                    | 29                                                                                                    |
| Loja Windows                                                                                                    | 30                                                                                                    |
| Mapas e navegação                                                                                                    | 30                                                                                                    |
| Utilizar o mapa                                                                                                    | 31                                                                                                    |
| Utilizar a câmara                                                                                                    | 32                                                                                                    |
| Icones e definições da câmara                                                                                                    | 32                                                                                                    |
| Definições da foto                                                                                                    | 33                                                                                                    |
| Definições video                                                                                                    | 34                                                                                                    |
| Gravar um vídeo                                                                                                    | 34                                                                                                    |
| Ver fotos e vídeos                                                                                                    | 34                                                                                                    |
|                                                                                                    | 54                                                                                                    |
|                                                                                                    |                                                                                                    |
| Acessorios e sugestoes                                                                                                    | 35                                                                                                    |
| Utilizar o auscultador                                                                                                    | <b>35</b><br>35                                                                                            |
| Utilizar o auscultador<br>Partilhar a sua ligação à Internet                                                                                                    | 35<br>35<br>35                                                                                             |
| Utilizar o auscultador<br>Partilhar a sua ligação à Internet<br>Apêndice                                                                                                    | 35<br>35<br>35<br>37                                                                                       |
| Utilizar o auscultador<br>Partilhar a sua ligação à Internet<br>Apêndice<br>Perguntas frequentes e resolução de                                                                                                    | 35<br>35<br>35<br>37                                                                                       |
| Acessorios e sugestoes         Utilizar o auscultador         Partilhar a sua ligação à Internet         Apêndice         Perguntas frequentes e resolução de problemas                                                                                                    | 35<br>35<br>35<br>37<br>37                                                                                 |
| Acessorios e sugestoes         Utilizar o auscultador         Partilhar a sua ligação à Internet         Apêndice         Perguntas frequentes e resolução de problemas         Outras fontes de ajuda                                                                                                    | 35<br>35<br>35<br>37<br>37<br>38                                                                           |
| Acessorios e sugestoes         Utilizar o auscultador         Partilhar a sua ligação à Internet         Apêndice         Perguntas frequentes e resolução de problemas         Outras fontes de ajuda         Avisos e precauções                                                                                                    | <ul> <li>35</li> <li>35</li> <li>37</li> <li>37</li> <li>38</li> <li>39</li> </ul>                         |
| Actessorios e sugestoes         Utilizar o auscultador         Partilhar a sua ligação à Internet         Apêndice         Perguntas frequentes e resolução de problemas         Outras fontes de ajuda         Avisos e precauções         Dispositivos médicos                                                                                                    | <ul> <li>35</li> <li>35</li> <li>35</li> <li>37</li> <li>37</li> <li>38</li> <li>39</li> <li>41</li> </ul> |
| Acessorios e sugestoes<br>Utilizar o auscultador<br>Partilhar a sua ligação à Internet<br>Apêndice<br>Perguntas frequentes e resolução de<br>problemas<br>Outras fontes de ajuda<br>Avisos e precauções<br>Dispositivos médicos<br>Veículos                                                                                                    | 35<br>35<br>35<br>37<br>37<br>38<br>39<br>41<br>41                                                         |
| Acessorios e sugestoes<br>Utilizar o auscultador<br>Partilhar a sua ligação à Internet<br>Apêndice<br>Perguntas frequentes e resolução de<br>problemas<br>Outras fontes de ajuda<br>Avisos e precauções<br>Dispositivos médicos<br>Veículos<br>Atmosferas potencialmente explosivas<br>Chamadas de emergência                                                                                                    | 35<br>35<br>35<br>37<br>37<br>38<br>37<br>38<br>41<br>41<br>42<br>43                                       |
| Actessorios e sugestoes<br>Utilizar o auscultador<br>Partilhar a sua ligação à Internet<br>Apêndice<br>Perguntas frequentes e resolução de<br>problemas<br>Outras fontes de ajuda<br>Avisos e precauções<br>Dispositivos médicos<br>Veículos<br>Atmosferas potencialmente explosivas<br>Chamadas de emergência<br>Manutenção do seu smartnhone                                                                                                    | <b>35</b><br>35<br>35<br><b>37</b><br>37<br>38<br><b>39</b><br>41<br>41<br>42<br>43<br>43                  |
| Acessorios e sugestoes<br>Utilizar o auscultador<br>Partilhar a sua ligação à Internet<br>Apêndice<br>Perguntas frequentes e resolução de<br>problemas<br>Outras fontes de ajuda<br>Avisos e precauções<br>Dispositivos médicos<br>Veículos<br>Atmosferas potencialmente explosivas<br>Chamadas de emergência<br>Manutenção do seu smartphone<br>Especificações                                                                                                    | <b>35</b><br>35<br>35<br><b>37</b><br>37<br>38<br><b>39</b><br>41<br>41<br>42<br>43<br>43<br>43            |
| Acessorios e sugestoes<br>Utilizar o auscultador<br>Partilhar a sua ligação à Internet<br>Apêndice<br>Perguntas frequentes e resolução de<br>problemas<br>Outras fontes de ajuda<br>Avisos e precauções<br>Dispositivos médicos<br>Veículos<br>Atmosferas potencialmente explosivas<br>Chamadas de emergência<br>Manutenção do seu smartphone<br>Especificações<br>Desempenho                                                                                                    | <b>35</b><br>35<br>35<br><b>37</b><br>37<br>38<br><b>39</b><br>41<br>42<br>43<br>43<br>43<br>45            |
| Acessorios e sugestoes<br>Utilizar o auscultador<br>Partilhar a sua ligação à Internet<br>Apêndice<br>Perguntas frequentes e resolução de<br>problemas<br>Outras fontes de ajuda<br>Avisos e precauções<br>Dispositivos médicos<br>Veículos<br>Atmosferas potencialmente explosivas<br>Chamadas de emergência<br>Manutenção do seu smartphone<br>Especificações<br>Desempenho<br>Ecră                                                                                            | <b>35</b><br>35<br>35<br><b>37</b><br>37<br>38<br><b>39</b><br>41<br>42<br>43<br>43<br>45<br>45<br>45      |
| Acessorios e sugestoes<br>Utilizar o auscultador<br>Partilhar a sua ligação à Internet<br>Apêndice<br>Perguntas frequentes e resolução de<br>problemas<br>Outras fontes de ajuda<br>Avisos e precauções<br>Dispositivos médicos<br>Veículos<br>Atmosferas potencialmente explosivas<br>Chamadas de emergência<br>Manutenção do seu smartphone<br>Especificações<br>Desempenho<br>Ecră<br>Multimédia                                                                              | <b>35</b><br>35<br>35<br><b>37</b><br>37<br>38<br><b>39</b><br>41<br>42<br>43<br>45<br>45<br>45<br>45      |
| Actessorios e sugestoes<br>Utilizar o auscultador<br>Partilhar a sua ligação à Internet<br>Apêndice<br>Perguntas frequentes e resolução de<br>problemas<br>Outras fontes de ajuda<br>Avisos e precauções<br>Dispositivos médicos<br>Veículos<br>Atmosferas potencialmente explosivas<br>Chamadas de emergência<br>Manutenção do seu smartphone<br>Especificações<br>Desempenho<br>Ecră<br>Multimédia<br>Conector USB                                                             | <b>35</b> 35 35 <b>37</b> 37 37 37 37 37 37 41 42 43 45 45 45 45 45 45 45 45 45 45 45 45 45                |
| Acessorios e sugestoes<br>Utilizar o auscultador<br>Partilhar a sua ligação à Internet<br>Apêndice<br>Perguntas frequentes e resolução de<br>problemas<br>Outras fontes de ajuda<br>Avisos e precauções<br>Dispositivos médicos<br>Veículos<br>Atmosferas potencialmente explosivas<br>Chamadas de emergência<br>Manutenção do seu smartphone<br>Especificações<br>Desempenho<br>Ecră<br>Multimédia<br>Conector USB<br>Conector USB                                              | <b>35</b> 35 37 37 37 37 37 37 37 37 37 41 42 3 45 45 45 45 46 6                                           |
| Acessorios e sugestoes<br>Utilizar o auscultador<br>Partilhar a sua ligação à Internet<br>Apêndice<br>Perguntas frequentes e resolução de<br>problemas<br>Outras fontes de ajuda<br>Avisos e precauções<br>Dispositivos médicos<br>Veículos<br>Atmosferas potencialmente explosivas<br>Chamadas de emergência<br>Manutenção do seu smartphone<br>Especificações<br>Desempenho<br>Ecră<br>Multimédia<br>Conectividade<br>Câmara<br>Expansão                                       | <b>35</b> 35 35 37 37 37 38 39 41 42 43 45 45 45 46 46 46                                                  |
| Acessorios e sugestoes<br>Utilizar o auscultador<br>Partilhar a sua ligação à Internet<br>Apêndice<br>Perguntas frequentes e resolução de<br>problemas<br>Outras fontes de ajuda<br>Avisos e precauções<br>Dispositivos médicos<br>Veículos<br>Atmosferas potencialmente explosivas<br>Chamadas de emergência<br>Manutenção do seu smartphone<br>Especificações<br>Desempenho<br>Ecră<br>Multimédia<br>Conectividade<br>Câmara<br>Expansão<br>Bateria                            | <b>35</b> 35 37 37 37 37 37 37 37 37 37 37 37 41 42 43 45 45 45 45 45 46 46 47                             |
| Acessorios e sugestoes<br>Utilizar o auscultador<br>Partilhar a sua ligação à Internet<br><b>Apêndice</b><br>Perguntas frequentes e resolução de<br>problemas<br>Outras fontes de ajuda<br><b>Avisos e precauções</b><br>Dispositivos médicos<br>Veículos<br>Atmosferas potencialmente explosivas<br>Chamadas de emergência<br>Manutenção do seu smartphone<br>Especificações<br>Desempenho<br>Ecră<br>Multimédia<br>Conectividade<br>Câmara<br>Expansão<br>Bateria<br>Dimensões | <b>35</b> 35 37 37 37 37 37 37 37 37 37 37 37 37 41 42 43 45 45 45 45 46 46 47 47 47                       |

# CONFIGURAÇÃO

# Desembalar o seu smartphone

O seu smartphone novo vem embalado numa caixa de protecção. Abra cuidadosamente a caixa e remova o conteúdo da mesma. Caso qualquer um dos itens seguintes esteja em falta ou danificado, contacte imediatamente o vendedor:

- · O seu novo smartphone Acer
- Cabo USB
- · Adaptador CA
- Auscultador

### Nota

O conteúdo da caixa varia consoante o país e região.

# Familiarize-se com o seu smartphone

### Vistas

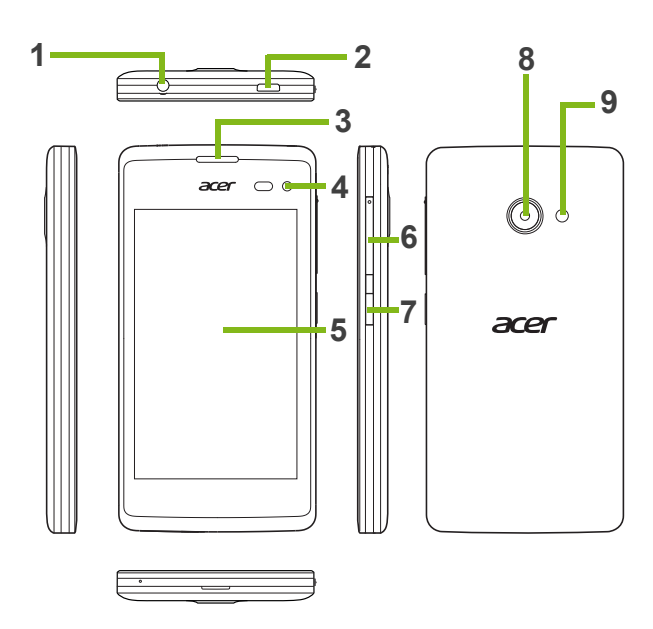

| N٥ | ltem                               | Descrição                                                                                                    |
|----|------------------------------------|----------------------------------------------------------------------------------------------------|
| 1  | Tomada de<br>auscultador 3,5 mm    | Liga a auscultadores estéreo.                                                                                                |
| 2  | Conector micro USB                 | Liga a um cabo/carregador USB.                                                                                               |
| 3  | Altifalante do<br>smartphone       | Emite áudio do seu smartphone; adequado para uso junto do ouvido.                                                            |
| 4  | Câmara frontal                     | Use para imagens de auto-retrato e chat vídeo online.                                                                        |
| 5  | Ecrã Táctil                        | Ecrã táctil capacitivo de 4 polegadas, para exibir dados, conteúdo de smartphone e inserir informações.                      |
| 6  | Botão aumentar/<br>diminuir volume | Aumenta ou diminui o volume do smartphone.                                                                                   |
| 7  | Botão de energia                   | Prima para ligar/desligar o ecrã ou entrar no modo de<br>suspensão; prima longamente para ligar ou desligar o<br>smartphone. |
| 8  | Câmara                             | Uma câmara para tirar imagens de alta resolução.                                                                             |
| 9  | Flash                              | Flash LED para a câmara.                                                                                                    |

### Carregar a bateria

Para começar a usar, deve carregar o seu smartphone durante oito horas. Depois poderá recarregar a bateria conforme necessite.

Ligue o cabo do adaptador CA ao conector micro USB do seu smartphone.

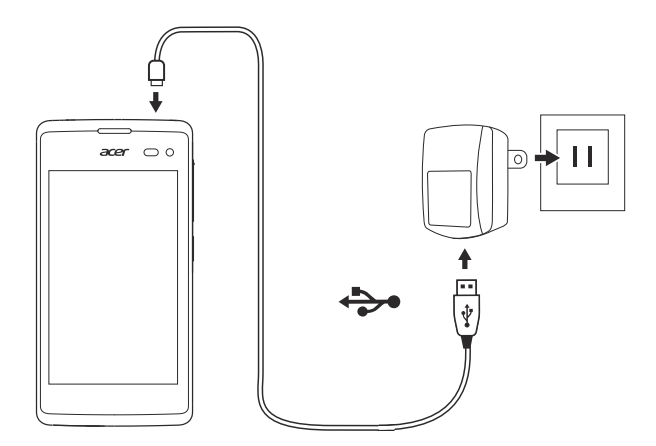

# Instalar um cartão SIM ou cartão microSD

Para desfrutar ao máximo das capacidades do seu smartphone, tem de instalar um cartão SIM.

O seu novo smartphone tem múltiplos suportes para cartões SIM; instale qualquer combinação de cartões SIM.

Além disso, pode querer aumentar o armazenamento do seu smartphone inserindo um cartão microSD na ranhura indicada.

- 1. Desligue o smartphone premindo e mantendo o botão de alimentação.
- 2. Insira a sua unha na ranhura no fundo do telefone e remova a tampa.

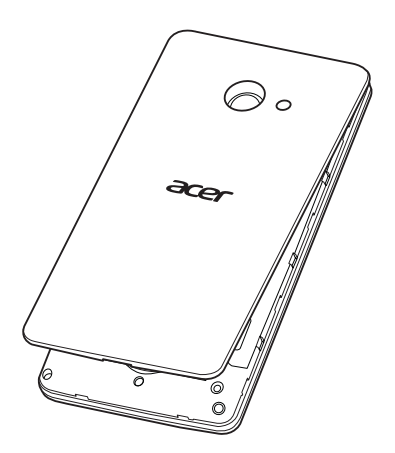

3. Insira o cartão SIM ou microSD conforme mostrado.

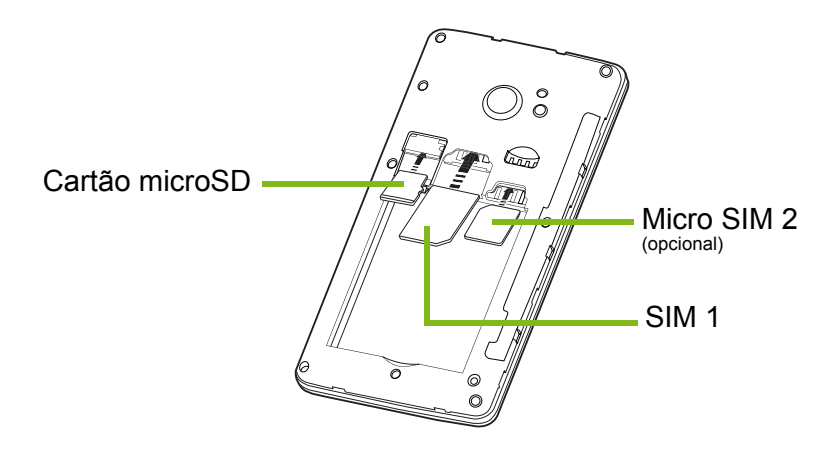

**Nota:** O seu smartphone pode estar equipado com uma ou duas ranhuras SIM consoante o modelo.

4. Alinhe os conectores dourados na bateria com os conectores no topo do compartimento da bateria, e insira a bateria.

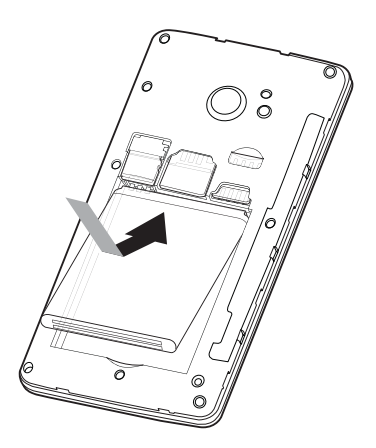

5. Volte a colocar a tampa alinhando as linguetas da mesma com as ranhuras no smartphone. Com cuidado, pressione a tampa até se encaixar.

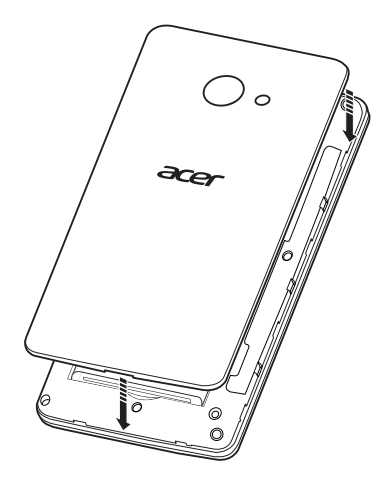

### Bloqueio do cartão SIM

O seu smartphone pode incluir um mecanismo de bloqueio do cartão SIM, i.e., apenas poderá usar o cartão SIM fornecido pela operadora de rede.

Para cancelar o bloqueio SIM contacte seu fornecedor de rede.

# UTILIZAR O SEU SMARTPHONE

# Ligar o telemóvel pela primeira vez

Para ligar o smartphone pela primeira vez, mantenha premido o botão de alimentação até o ecrã se ligar. Ser-lhe-á pedido que configure algumas das definições antes de poder utilizar o seu smartphone.

Siga as instruções no ecrã para concluir a configuração.

# nota

Ser-Ihe-á pedido o seu ID do Windows durante a configuração. É necessário um ID do Windows para usar algumas funcionalidades no seu smartphone.

## Introduzir o seu PIN

Ao instalar um cartão SIM pela primeira vez, poderá ter de introduzir um PIN usando o teclado numérico do ecrã. Dependendo das suas configurações, poder-lhe-á ser também pedido que introduza o seu PIN cada vez que ligar a função telefone.

### Activar um cartão SIM novo

Se estiver a usar o cartão SIM pela primeira vez, pode ser necessário activá-lo. Contacte o seu fornecedor de rede para mais informações sobre como o fazer.

# Utilizar o ecrã táctil

O seu smartphone utiliza um ecrã táctil para seleccionar itens e introduzir informação. Utilize o seu dedo para tocar no ecrã.

Tocar: Toque no ecrã uma vez para abrir itens e seleccionar opções.

**Arrastar**: Mantenha o seu dedo no ecrã e arraste-o ao longo do mesmo, para seleccionar texto e imagens.

**Tocar longamente**: Toque longamente sobre um item para ver um menu acções disponíveis para esse item. No menu de contexto que aparece, prima a acção que pretende efectuar.

**Deslocar**: Para deslocar o ecrã para cima ou para baixo, basta arrastar o seu dedo para cima ou para baixo no ecrã, na direcção que deseja deslocar.

### Bloquear o seu smartphone

Se não utilizar o smartphone durante algum tempo, prima brevemente o botão de energia para bloquear o acesso. Tal irá poupar energia e garante que o seu smartphone não utiliza qualquer serviço de forma não intencional. O seu smartphone irá bloquear automaticamente caso não seja utilizado durante um minuto.

### Despertar o seu smartphone

Se o ecrã estiver desligado e o smartphone não responder a toques no ecrã ou ao botão do painel frontal, terá sido bloqueado e está no modo de suspensão.

Prima o botão de alimentação para despertar o smartphone. Passe com o dedo no ecrã de bloqueio, para cima, para desbloquear o smartphone.

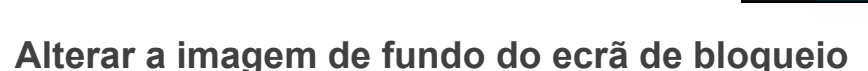

Pode alterar a imagem de fundo do seu ecrã de bloqueio com uma imagem à sua escolha.

- 1. Abra a lista de aplciações e toque em **Definições > ecrã de** bloqueio > escolher fundo.
- 2. Escolha a origem para o seu novo fundo: Foto; Bing; ou Facebook.

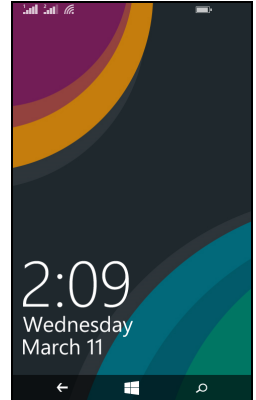

3. Se escolher **foto**, pode tocar em **alterar foto** para seleccionar uma foto do seu **Rolo da câmara** ou **Fundos** pré-carregados.

### 🖉 No

Nota

Se a foto for maior que o tamanho permitido, poder-lhe-á ser solicitado que a recorte. Desloque a área que deseja usar como umagem de fundo na caixa de recorte, e toque em  $\odot$ .

# O ecrã Iniciar

O primeiro ecrã que vê depois de iniciar o smartphone é o ecrã Iniciar. Este ecrã apresenta uma selecção de informação em *mosaicos animados*, actualizados em tempo real. Toque num mosaico para abrir a aplicação ou Hub correspondente (consulte **consulte Hubs na página 12** para mais informações).

Os mosaicos mostram coisas como o número de novas mensagens que tem, chamadas não atendidas, o seu álbum de fotos e XBOX LIVE.

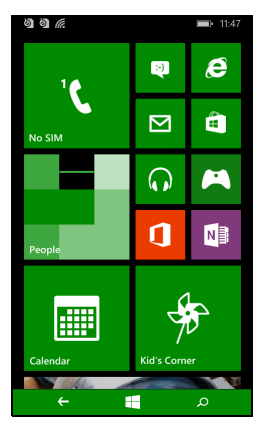

#### Nota

Poderá haver mais mosaicos no topo ou fundo do ecrã, desloque o dedo para cima ou baixo sobre o mesmo, para os mostrar.

Passe com o dedo para a esquerda, para ver o menu completo de aplicações e definições disponíveis no seu smartphone.

### Reordenar os mosaicos no ecrã Iniciar

- 1. Prima longamente um mosaico até flutuar.
- 2. Arraste o mosaico até onde desejar; toque no mosaico para o fixar.

### Nota

Pause no topo ou fundo do ecrã para mover o mosaico para o ecrã Iniciar expandido.

## Afixar itens ao ecrã Iniciar

Pode afixar itens ao ecrã Iniciar, aplciações, ficheiros ou contactos. Verá quaisquer actualizações de contactos afixados ao ecrã Iniciar.

Toque longamente no item para abrir um menu, e toque em **afixar ao** ecrã inicial.

### Remover a fixação de um mosaico

Toque longamente no mosaico cuja fixação deseja remover, e depois toque no ícone para remover a fixação.

# Hubs

Pode reordenar itens em *Hubs* para simplificar as tarefas do dia-adia. Há certos Hubs predefinidos que agrupam itens com tópicos semelhantes, como o Hub *Pessoas* Neste Hub, pode ver os seus contactos, actualizações de redes sociais.

Outros Hubs predefinidos incluem:

- Office
- Imagens
- Música + Vídeos

## Visualizar aplicações abertas de momento

Toque longamente no botão Anterior para mostrar miniaturas de aplicações que estão de momento abertas.

Toque num ícone para saltar até a aplicação aberta.

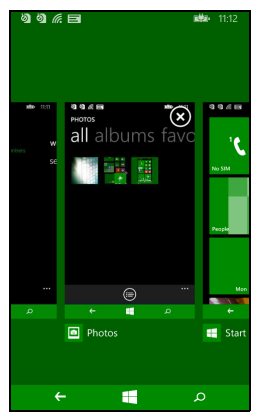

# Menus adicionais

Muitas aplicações têm mais menus acessíveis passando para cima, com o dedo, quando o ícone '...' está visível no fundo do ecrã.

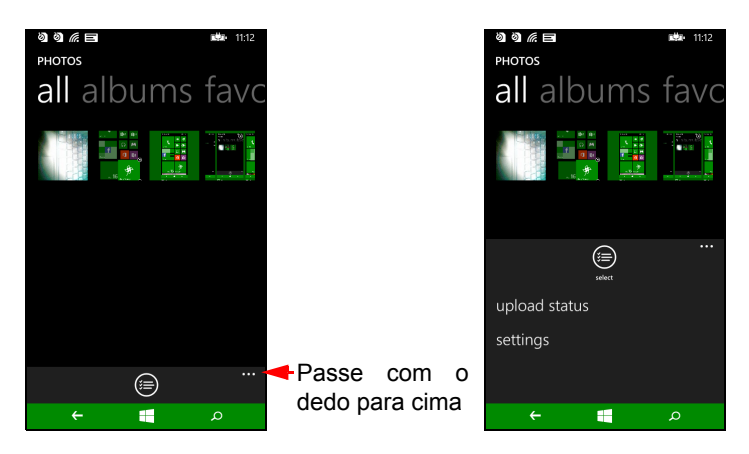

# Ícones de estado

Os ícones visíveis na barra de estado dão-lhe uma visão geral do estado do seu smartphone. Para visualizar a barra de estado, toque no topo do ecrã. A barra de estado desaparece após alguns segundos.

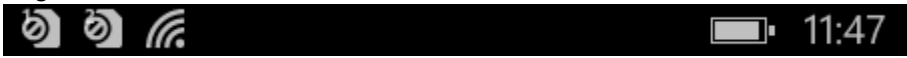

# Ajustar o volume

Use os botões Aumentar volume ou Diminuir volume na lateral do smartphone para ajustar o volume. A barra de volume aparece no topo do ecrã a indicar o nível definido. Passe com o dedo sobre a barra de volume, para baixo, para ajustar outras definições relacionadas.

# 🥖 Nota

Toque no ícone à direita da barra de volume para mudar rapidamente para toque ou vibração. Se desejar ter silêncio como uma opção, tem de desligar a vibração.

# Introduzir texto

Existe um teclado QWERTY padrão no ecrã, lhe permite introduzir texto. Toque que longamente tecla para seleccionar numa caracteres alternativos. como letras com acento.

| qwertyuiop |     |      |   |     |    |   |   |                     |
|------------|-----|------|---|-----|----|---|---|---------------------|
| а          | s   | d    | f | g   | h  | j | k | I.                  |
| ↑          | z   | x    | с | v   | b  | n | m | $\langle X \rangle$ |
| &123       | ENG | .cor | n | spa | ce | @ |   | ÷                   |

Toque no botão **&123** para ver números e caracteres especiais.

Pode mudar entre múltiplos idiomas de entrada tocando na tecla [<sup>MG</sup>]. O esquema do teclado irá mudar de forma correspondente. Para seleccionar os idiomas que prefere, toque em **Definições** > **teclado** e seleccione os idiomas alternativos que prefere.

### Nota

A disposição do teclado mudará de acordo com o tipo de caixa de texto seleccionado.

A tecla de selecção de idioma mudará de acordo com o idioma seleccionado.

Para digitar EM MAIÚSCULAS, toque longamente na tecla

Para escrever caracteres especiais, como æ ou ê, toque longamente na letra para abrir uma lista com os caracteres especiais.

## Texto inteligente

O Windows Phone proprociona previsão de entrada de texto. Ao tocar nas letras de uma palavra, é mostrada uma selecção de palavras acima do teclado, que continua a sequência das letras tocadas, ou que sejam resultados próximos, corrigindo os erros. A lista de palavras altera-se após cada tecla premida. Se a palavra que necessita estiver no ecrã, pode nela tocar para a inserir no seu texto.

| ଷ ଷ        | ſ.   |    |   |     |           |   | с¥Э- | 9:09         |
|------------|------|----|---|-----|-----------|---|------|--------------|
| To:        |      |    |   |     |           |   |      |              |
| Subj       | ect: |    |   |     |           |   |      |              |
| He         |      |    |   |     |           |   |      |              |
|            |      |    |   |     |           |   |      |              |
| Her        | e    | He | r | He  | elp       | F | lead | В            |
| <i>a</i> 1 |      |    |   |     |           |   |      |              |
| ч v        | v e  |    |   |     | , '       | 4 |      | , b          |
| а          | s    | d  | f | g   | h         | j | k    | I.           |
| ↑          | z    | x  | c | v   | b         | n | m    | $\bigotimes$ |
| &123       | ENG  | ٢  |   | spa | ace       |   |      | €            |
|            |      | )  |   | ) ( | $\otimes$ | ( | Þ    |              |
|            | ←    |    |   | E   |           |   | ۵    |              |

### O Hub pessoas

Uma vez configurada uma conta de email ou Facebook no seu smartphone (consulte Configurar email na página 29) quaisquer contactos armazenados para essa conta serão importados para o seu smartphone.

Os feeds Windows Live e Facebook dos seus amigos aparecem no Hub *Pessoas*, e as suas fotos no seu Hub *Fotos* e os seus próprios feeds no mosaico *Eu*.

Quando toca no nome de um contacto, é aberta a sua página de *perfil*, com os detalhes do contacto. Pode ligar, enviar uma mensagem de texto ou enviar um email ao contacto.

Deslize a página *perfil* para a esquerda, para ver o que há de novo com o contacto, desde que tenha iniciado a sessão na(s) sua(s) conta(s) Windows Live e/ou Facebook, e desde que o contacto seja um amigo no Windows Live e/ou Facebook.

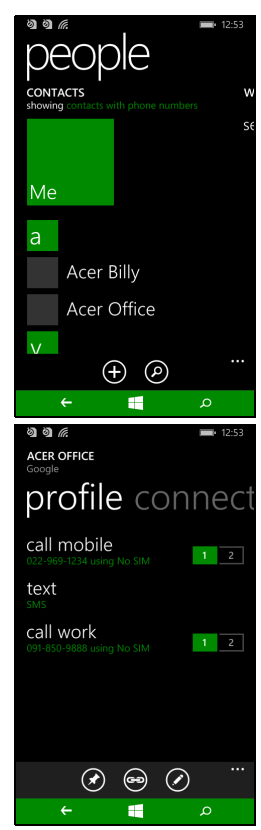

### Adicionar um contacto

Abra o Hub pessoas à página todos.

Toque em  $\oplus$  depois seleccione uma conta para o novo contacto:

- Telefone
- <Conta de email>

Introduza as informações para o contacto, tocando em  $\oplus$  junto de cada campo.

Terá de tocar em (e) quando terminar de introduzir informações para cada categoria, e depois novamente quando tiver terminado de introduzir as informações do contacto.

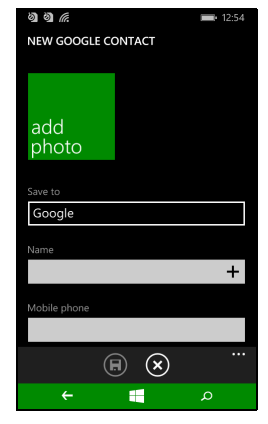

Para atribuir uma imagem ao seu contacto, toque em **adicionar foto** e seleccione uma imagem dos seus *álbuns*, como alternativa toque no ícone da câmara e tire uma foto do contacto.

Pode também criar um contacto a partir de um número marcado ou recebido, consulte Guardar um número marcado na lista de contactos na página 20.

### Editar um contacto

Para editar um contacto, abra a página de *perfil* do contacto e toque em  $\oslash$ . Isto irá permitir-lhe realizar alterações às informações do contacto.

Associar contactos

Poderá acontecer ter múltiplas entradas para um só contacto, por exemplo uma entrada da sua lista de contactos Windows Live, uma do Facebook e uma do Gmail. Pode associar múltiplas entradas para que possa ver todas as entradas numa página de *perfil*. Toque em

e no fundo de uma das páginas de *perfil*, e depois procure as outras entradas do contacto.

### Afixar um contacto ao ecrã Iniciar

Se liga ou envia mensagens regularmente a um ou mais contactos, pode afixá-los ao ecrã Iniciar. Abra a página de *perfil* do contacto, e toque em ④.

# **EFECTUAR CHAMADAS**

Este capítulo mostra-lhe como efectuar chamadas de voz e de vídeo e apresenta também as várias opções disponíveis durante a chamada.

# Antes de efectuar chamadas

Verifique se a função do telefone está ligada, antes de efectuar uma chamada. Pode confirmar o estado do telefone a partir da barra de estado.

### Nota

A maioria dos cartões SIM incluem um PIN predefinido por parte do fornecedor. Se lhe for solicitado que introduza um PIN, introduza-o e toque em **OK**.

# Efectuar uma chamada

- 1. Toque no mosaico Telefone no ecrã Iniciar
- 2. Toque em il para abrir o painel numérico no ecrã e introduza o número que deseja marcar.
- 3. Toque em ligar.
- 4. Para terminar a chamada, toque em Fim.

### Realizar uma chamada de emergência

Pode realizar chamadas de emergência, mesmo que o seu smartphone não tenha instalado um SIM, ou caso o SIM tenha sido bloqueado.

1. Ligue o telefone e toque em emergência no ecrã.

2. Introduza o número de emergência da sua área.

### Importante

Se tiver activado o bloqueio de telefone e/ou SIM, e se estiver esquecido do código de desbloqueio ou PIN do SIM, pode ainda realizar chamadas de emergência tocando em chamada de emergência.

### Nota

As operadoras GSM reconhecem todas o 112 como número de emergência. Isto irá normalmente ligá-lo a uma operadora que o poderá colocar em contacto com os serviços de emergência na sua área. Na América do Norte, marcar 112 irá reencaminhar para o 911.

Cartões SIM podem vir com outros números de emergência, contacte o seu fornecedor de rede para mais detalhes.

### Marcação de um número internacional

Ao marcar números internacionais, não é necessário introduzir o indicativo internacional ("00" etc.) antes do indicativo do país. Basta tocar longamente em **0+** no painel numérico do ecrã até que **+** apareça no ecrã.

### Importante

O preço das chamadas internacionais pode variar dependendo do país de onde está a telefonar e da sua operadora de rede. Recomendamoslhe que verifique o preço das chamadas junto da operadora de rede para evitar uma conta de telefone grande. Se estiver a usar o seu smartphone num país estrangeiro, serão cobradas taxas de roaming. Consulte a sua operadora de rede para obter mais informações sobre as taxas de rede específicas para o país que vai visitar antes de efectuar a viagem.

# Marcação de números a partir do seu histórico de chamadas

Pode ver o seu histórico de chamadas tocando no mosaico **Telefone**. Mostra chamadas recentes recebidas, marcadas e não atendidas.

Toque no símbolo junto do número, para abrir o *perfil* do número e depois toque em **chamar número** ou toque em **texto** para enviar um SMS ao número.

### Guardar um número marcado na lista de contactos

Pode guardar um número que tenha marcado na sua lista de contactos para uma utilização futura.

- 1. Toque no mosaico **Telefone** para abrir o seu *histórico* de chamadas, e toque no número que deseja guardar.
- 2. Toque em 🗊 no fundo do ecrã. Ser-lhe-á pedido que *Escolha um contacto* para associar ao número, ou pode criar um novo contacto tocando em + no fundo do ecrã.
- 3. Introduza as informações de contacto e toque em 🖲.

### Telefonar a um dos seus contactos

Pode realizar uma chamada para um dos seus contactos, tocando no mosaico **Telefone** ou o mosaico **Pessoas**.

- A partir do mosaico **Telefone**, toque em (a) no fundo da página para abrir a sua lista de contactos.
- No Hub **Pessoas** os seus contactos estarão visíveis.
- 1. Toque no contacto a quem deseja ligar, para abrir o cartão de contacto.
- 2. Toque no número que deseja usar para lhes ligar.

### Atender ou rejeitar uma chamada

Quando tem uma chamada a receber, o número será mostrado no ecrã. Se a chamada provier de um contacto, serão mostrados o nome e foto (se disponível) do contacto.

Para **atender** ou **ignorar** a chamada, toque no botão devido.

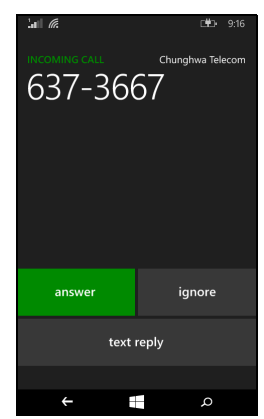

#### Nota

Se o smartphone estiver bloqueado, terá de deslizar o ecrã de bloqueio para cima, antes de poder atender ou ignorar a chamada.

#### Silenciar a campainha

Se desejar silenciar a campainha sem ignorar a chamada:

- Prima o botão aumentar ou diminuir volume.
- · Prima o botão energia.

### Terminar uma chamada

Para terminar uma chamada, prima **Terminar** a partir do ecrã chamada de voz.

## O ecrã de chamadas de voz

Uma vez marcado o seu número, aparece o ecrã de chamada de voz, que apresenta o número/ contacto com quem está a falar, a duração da chamada e os mosaicos para abrir o painel numérico no ecrã, colocar a chamada em espera, canalizar áudio para o altifalante, silenciar a chamada ou adicionar outra chamada (consulte Chamadas em conferência na página 22).

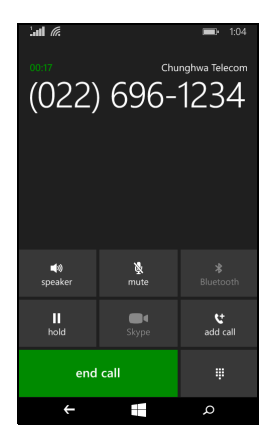

### Utilizar o altifalante

A função de altifalante permite efectuar chamadas sem ter de segurar no seu smartphone. Esta função de mãos livre é especialmente útil para multi-tarefas.

Para activar o altifalante, toque em **altifalante**. Toque **novamente em altifalante** para desactivar o altifalante.

# Aceder ao teclado numérico no ecrã

- Para aceder ao painel numérico no ecrã durante uma chamada toque em <sup>Ⅲ</sup>.
- Toque em il para fechar o painel numérico no ecrã.

### Silenciar uma chamada

Para silenciar uma chamada, toque em **sem som** no ecrã da chamada de voz, para desligar o microfone (a cor do fundo do botão muda de acordo com a cor de destaque, para indicar que *silenciar* está activo). Toque novamente em **sem som** para ligar o microfone.

### Colocar uma chamada em espera

Para colocar uma chamada em espera, toque em **em espera**. Para regressar à chamada, toque novamente em **em espera**.

### Chamadas em conferência

Se possui uma chamada em espera e uma outra a decorrer, poderá unir ambas chamadas e criar uma chamada em conferência.

Depois de estabelecida a primeira chamada, toque em **Adicionar chamada** para macar um segundo número. Quando ambas chamadas estiverem ligadas, toque em **colocar em conferência** para iniciar a chamada em conferência.

Nota

Poderá ter de activar chamadas de conferência no seu cartão SIM. Contacte o seu fornecedor de rede para mais detalhes.

### Desligar uma conversa privada com um participante

Durante uma chamada de conferência, pode ter uma conversa privada com uma pessoa na chamada. A outra pessoa não o consegue ouvir até voltar a juntar todos na chamada de conferência. 1. Durante uma chamada de conferência, toque em **Privada**.

- 2. Toque no nome ou número de telefone da pessoa, para com ela ter uma conversa privada. O nome e número de telefone da mesma aparece no topo do ecrã. As outras pessoas na chamada de conferência não poderão ouvir a sua conversa.
- 3. Toque em **colocar em conferência** para juntar as outras pessoas e continuar a chamada de conferência.
- 4. Toque em **Desligar** chamada, para terminar a chamada de conferência e desligar.

# MENSAGENS

Este capítulo mostra como configurar e usar as funções de mensagens do seu smartphone.

Todas as mensagens SMS e MMS podem ser acedidas através de **Mensagens**. Mensagens ordena automaticamente em converas as mensagens de texto recebidas e enviadas, por nome de contacto ou número de telefone.

Para aceder a Mensagens, toque no mosaico **Mensagens** no ecrã Iniciar.

### Criar uma nova mensagem

Pode utilizar o seu smartphone para compor mensagens SMS ou MMS.

Toque em 🕀 para compor uma nova mensagem.

Introduza um ou mais destinatários. Use um ponto e vírgula para separar os destinatários:

- Introduza directamente o número de telefone.
- Introduza o nome de um contacto. À medida que introduz as letras, o seu smartphone sugere contactos.

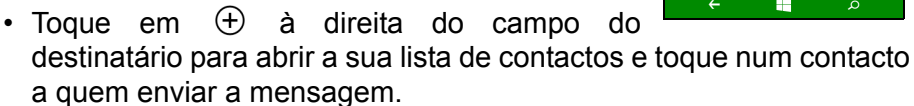

Uma vez introduzido o destinatário, introduza a sua mensagem na caixa de texto chamada **escrever uma mensagem**.

Toque em () para abrir os seus *álbuns* para que possa anexar uma imagem e converter a mensagem para uma mensagem MMS.

• Toque no ícone *câmara* para abrir a câmara e tirar uma foto.

Toque em 🐵 para enviar a mensagem.

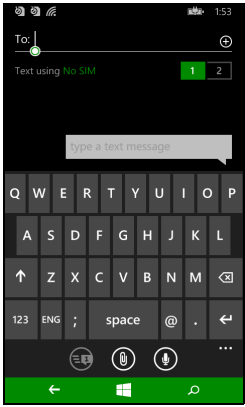

#### Nota

As mensagens SMS podem ter até 160 caracteres. Se a sua mensagem tiver mais de 160 caracteres, será enviada como múltiplas mensagens ligadas. A maior parte dos telefones irá automaticamente juntar as mensagens para apresentar ao destinatário com uma única mensagem longa; no entanto, alguns telefones mais antigos não têm esta capacidade.

# Responder a uma mensagem

Quando chega uma nova mensagem de texto, o smartphone reproduzirá um som.

Aparecerá de forma breve um sumário da mensagem e informações do remetente na barra de Estado.

Toque em **Mensagens** no ecrã Iniciar para abrir a lista de mensagens.

Para responder a uma mensagem SMS ou MMS, abra a mensagem da lista de mensagens, e introduza o texto na caixa de texto onde se lê escrever uma mensagem de texto.

### Mensagens MMS

As mensagens MMS são idênticas às mensagens de texto mas permitem também o anexo de ficheiros multimédia como, por exemplo, ficheiros de imagem, de áudio ou de vídeo. Cada mensagem MMS pode ter até 300 kB.

#### Nota

O seu smartphone pode receber mensagens MMS com anexos de imagem, vídeo ou áudio. No entanto, pode apenas anexar uma imagem a uma mensagem MMS quando envia.

Tem de configurar um perfil MMS antes de poder enviar mensagens MMS. Normalmente o seu smartphone irá configurar o perfil por si, com base na informação obtida do seu fornecedor.

### **Receber mensagens MMS**

Quando uma nova mensagem MMS é recebida, são mostrados um ícone de mensagem no topo do ecrã e uma mensagem de notificação.

1. Abra Mensagens para ver um sumário da mensagem.

2. Toque em Transferir para transferir o conteúdo da mensagem.

### Importante

Pode ser cobrada uma taxa pela transferência do conteúdo da mensagem, especialmente se estiver em roaming. Contacte o seu fornecedor se tiver qualquer questão.

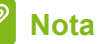

As transferências podem demorar bastante tempo, consoante a qualidade da sua ligação. Se responder ou abrir outra aplicação, a transferência será parada.

- 3. Toque na mensagem para ver o conteúdo.
- 4. Para responder à mensagem, introduza o seu texto na caixa de texto chamada escrever uma mensagem de texto e depois toque em 

  em 

  Respostas de texto simples serão enviadas como mensagens SMS. Se desejar anexar um ficheiro, toque em 

  para anexar um ficheiro como descrito em Criar uma nova mensagem na página 24.

## **Ditar mensagens**

- O seu smartphone permite-lhe ditar conteúdo de mensagens.
- 1. Introduza o(s) destinatário(s) como descrito em Criar uma nova mensagem na página 24.
- 2. Toque em ④ e diga a sua mensagem. O smartphone irá usar a tecnologia de reconhecimento de voz para converter em texto as palavras ditas.
- 3. Reveja o texto e toque em 🐵 para enviar a mensagem.

### Nota

A tecnologia de reconhecimento de voz é afectada por pronúncia e padrões pessoais de fala. É importante rever com atenção o texto antes de enviar a mensagem, para evitar mal-entendidos e situações embaraçosas.

## Definições de mensagens

Pode ajustar algumas definições de *Mensagens*. Toque no mosaico **Mensagens** e depois passe para cima sobre o ícone '...'; toque em **Definições**.

Aqui, pode activar ou desactivar *Confirmação de entrega SMS* ou *Texto de grupo* tocando na corrediça adequada.

#### Texto de grupo

Isto agrupa automaticamente mensagens de texto por remetente.

### Mensagens de emergência

Pode activar ou desactivar a recepção de mensagens de emergência, também conhecidas como *Alertas âmbar*. A predefinição é receber **todos os alertas**.

# FICAR ONLINE

# Navegar na Internet

Para navegar na Internet com o seu smartphone, tem de estar ligado a uma rede de dados ou sem fios.

### Utilizar o navegador

Toque no mosaico **Internet Explorer** no ecrã Iniciar para começar a navegar. Para abrir um novo site, toque na caixa de endereços no fundo da página. Introduza o endereço com o teclado, e toque em e  $\rightarrow$ .

Para visualizar o seu histórico de navegação, marcadores ou sites visitados com frequência, passe o menu para cima, com o dedo, usando o ícone '...' junto da caixa de endereço.

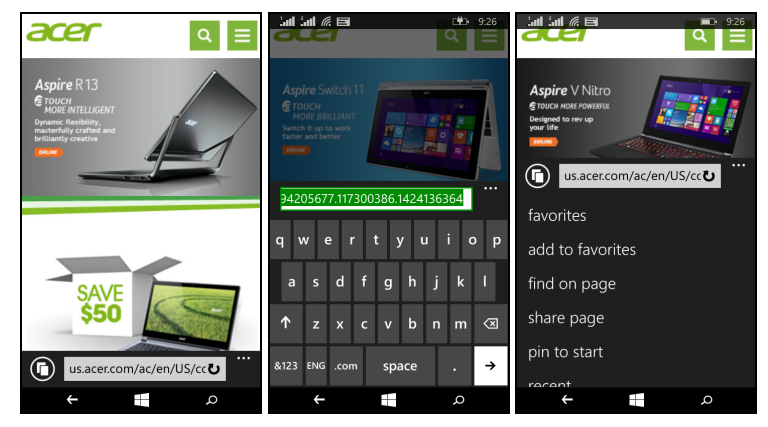

Poderá abrir múltiplas páginas. Quando uma página é aberta, toque no ícone que está à esquerda da caixa de endereços. Isto irá mostrar miniaturas de todos os separadores abertos.

Toque em ⊕ para abrir um novo separador. Pode ampliar ou diminuir as páginas usando um gesto de beliscar.

Toque longamente num item numa página para abrir um menu de contexto que lista as opções disponíveis para esse item.

# **Configurar email**

O seu smartphone permite-lhe aceder ao seu email. Os ISPs mais conhecidos podem ser configurados em alguns simples passos. Toque em **Email** no ecrã Iniciar, para começar.

Seleccione o seu fornecedor de serviço de email e toque em **iniciar sessão**. Introduza o seu correio electrónico e palavra-passe. Se o seu fornecedor de email não estiver na lista, toque em **configuração avançada**, e introduza o seu endereço de email, palavra-passe e outras informações necessárias. Toque em **Seguinte** para concluir o processo de configuração.

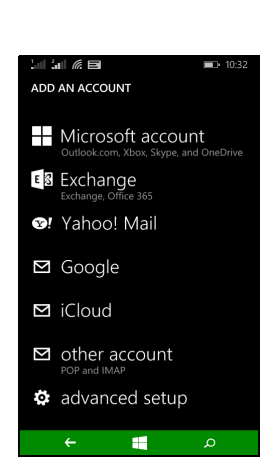

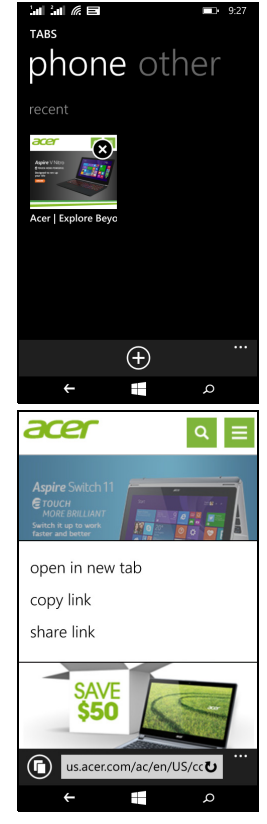

# Loja Windows

### Nota

A Loja Windows pode não estar disponíveis em todos os países e regiões. Precisa de um ID Windows configurado e activo no seu smartphone antes de poder usar a Loja Windows.

Ser-Ihe-á solicitado que configure ou inicie a sessão na(s) sua(s) conta(s) da primeira vez que utilizar a Loja Windows.

Toque no mosaico *Loja* no ecrã Iniciar, para começar. Aqui pode obter uma variedade de programas extra e aplicações para melhorar a funcionalidade do seu smartphone.

Pode percorrer por categoria ou tocar no ícone de pesquisa para encontrar uma aplicação específica.

Uma vez seleccionada uma aplicação, toque no botão **Experimentar**, **Comprar** ou **Instalar** para transferir e instalar a aplicação.

# Mapas e navegação

Nota Mapas não tem informações sobre todas as localizações.

Pode obter direcções simples de seguir com Bing Maps, veja condições de trânsito em tempo real e navegue usando instruções faladas passo a passo com a Navegação, veja onde estão os seus amigos e locais de interesse, empresas.

Toque em Mapas no menu de aplicações.

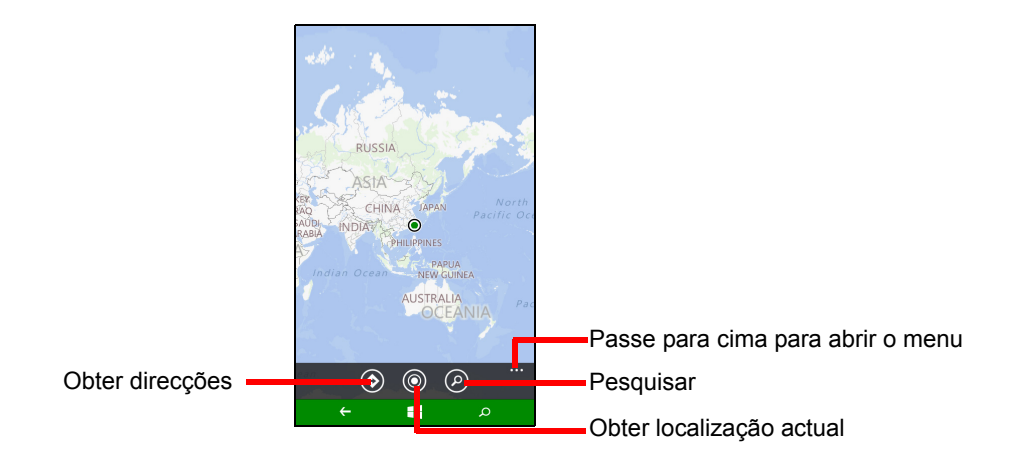

### Utilizar o mapa

Toque no ícone Mapas na lista de aplicações. Arraste o mapa com o seu dedo para deslocar o mapa.

Pode ampliar ou reduzir usando um gesto de beliscar, ou tocar duas vezes num local no mapa para amplicar o mesmo local.

# Nota Nem todos os níveis de zoom estão disponíveis para todas as localizações.

# UTILIZAR A CÂMARA

O seu smartphone dispõe de duas câmaras digitais, uma localizada na traseira, a outra na frente. Esta secção irá acompanhar todos os passos para tirar fotos e vídeos com o seu smartphone.

Para activar a câmara, abra a lista de aplicações e toque em Câmara.

# Ícones e definições da câmara

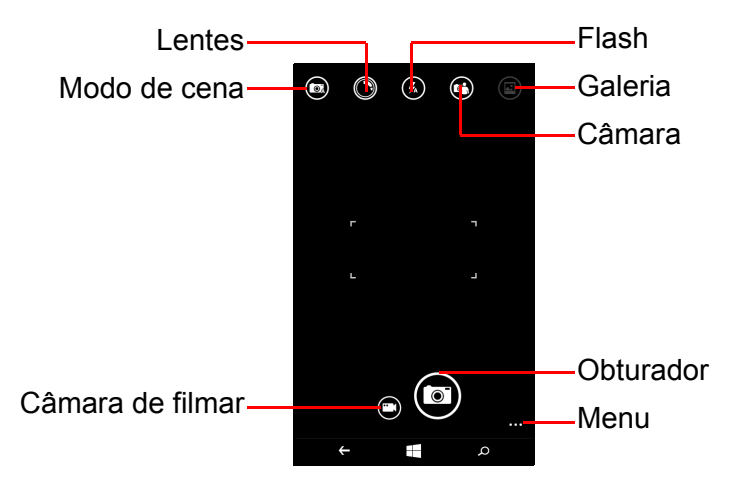

Na janela da câmara, os ícones ao longo do topo do ecrã, permitem seleccionar um modo de cena, aplicar efeitos através das aplicações *Lentes*, ligar ou desligar o flash, mudar entre as câmaras frontal e traseira, e abrir a galeria para ver as fotos que tirou.

Os ícones no fundo do ecrã permitem-lhe tirar uma foto, mudar para a função de filmagem e abrir um menu de opções.

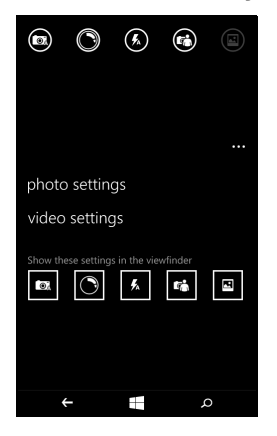

Uma vez que tenha uma foto aberta na galeria, aparece um menu no fundo do ecrã, que proporciona opções para:

- partilhar... a imagem por Facebook, Mensagens ou OneNote.
- editar a foto.
- · eliminar a foto.
- · adicionar a foto aos seus favoritos.

### Definições da foto

Toque no ícone *definições* no canto inferior direito do ecrã, para abrir o menu de definições de foto. Aqui, pode ajustar definições de acordo com as suas necessidades.

- Flash: Ligar ou desligar o flash.
- **Tocar para tirar uma fotografia**: Ligar ou desligar a funcionalidade. Se a funcionalidade estiver *Ligada* pode tocar onde quiser no ecrã, para tirar imediatamente a foto. Se a funcionalidade estiver desligada, toque em qualquer parte no ecrã para focar nessa parte da cena; terá de tocar no ícone *Obturador* para tirar a foto.
- Resolução: Configurar a resolução para fotos que tirar.
- Modo de cena: Alterar definições para garantir que a foto tira a melhor foto para a cena actual.
- ISO: Definir o nível ISO.

- **Compensação da exposição**: Escolha se deseja que a câmara faça uma sub-exposição ou sobre-exposição.
- Equilíbrio de brancos: Ajuste o equilíbrio de brancos para obter a melhor reprodução de cor para diferente ambientes de luminosidade.
- Efeito: Aplicar um efeito para mudar a foto.

### Definições vídeo

Toque no ícone *definições* no canto inferior direito do ecrã, para abrir o menu de definições vídeo. Aqui, pode ajustar definições de acordo com as suas necessidades.

- Luz de vídeo: Liga ou desliga a luz LED quando filma um vídeo.
- Resolução: Configura a resolução para vídeos que filma.

# Tirar uma foto

- 1. Certifique-se que ajustou os parâmetros acima descritos.
- 2. Enquadre o objecto e estabilize o seu smartphone.
- 3. Toque no ícone *Obturador* para tirar a foto.

# Gravar um vídeo

Ligue o modo câmara de filmar tocando no ícone da Câmara de filmar.

- 1. Certifique-se que ajustou os parâmetros acima descritos.
- 2. Enquadre o objecto e estabilize o seu smartphone.
- 3. Toque no botão *Gravar* para começar a gravar.

# Ver fotos e vídeos

Depois de tirar a sua foto ou filmado o seu vídeo, o mesmo será automaticamente guardado.

Uma vez tirada uma foto ou vídeo, pode visualizar tocando no mosaico **Foto** no ecrã Iniciar. Percorra as colecções para encontrar o item que deseja visualizar. Toque na miniatura para visualizar o ficheiro.

# ACESSÓRIOS E SUGESTÕES

Este capítulo mostra como utilizar acessórios com o seu smartphone, bem como fornece sugestões úteis para quando está a utilizar o seu smartphone.

## Utilizar o auscultador

Na embalagem do seu smartphone está incluído um auscultador com microfone integrado para uso mãos-livres durante chamadas.

Para utilizar o auscultador, ligue-o à tomada de auscultador de 3,5 mm do smartphone.

Quando ligado, todo o som é encaminhado para o auscultador e os altifalantes são desligados.

- Para atender uma chamada a receber, prima o botão no microfone.
- Ajuste o volume com as teclas aumentar/diminuir volume, no smartphone.
- Termine a chamada premindo novamente o botão no microfone.

Poderá também usar um auricular Bluetooth para realizar e receber chamadas.

# Partilhar a sua ligação à Internet

O seu smartphone suporta partilha de ligação à Internet com até cinco clientes ou computadores. Pode definir o nome da ligação e uma palavrapasse opcional para segurança (usando WPA2).

Toque em **Definições** > **partilha de internet**, depois toque na corrediça junto de **Partilhar**.

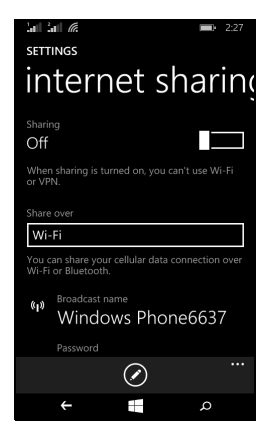

Ser-Ihe-á mostrada a palavra-passe e nome de ponto de acesso para o smartphone (o SSID do AP que outros dispositivos usam para ligar).

#### Nota

A partilha de internet e Wi-Fi excluem-se mutuamente. Se tiver activa uma ligação Wi-Fi, e ligar a partilha de Internet, a ligação Wi-Fi será encerrada.

#### Importante

Alguns fornecedores e países não permitem a utilização de um smartphone como modem através de redes móveis. Contacte o seu fornecedor antes de tentar fazê-lo.

# **A**PÊNDICE

# Perguntas frequentes e resolução de problemas

Esta secção lista as perguntas frequentes que podem surgir durante a utilização do seu smartphone, e dá respostas e soluções fáceis para as mesmas.

| Aspecto                 | Questão                                                                       | Sugestões                                                                                                    |
|-------------------------|-------------------------------------------------------------------------------|----------------------------------------------------------------------------------------------------|
| Áudio                   | Porque é que o<br>dispositivo não<br>emite som?                               | Se os auscultadores estiverem<br>ligados ao dispositivo, o<br>altifalante é automaticamente<br>desligado. Desligue os<br>auscultadores.<br>Verifique se a definição de<br>volume do dispositivo não está<br>silenciada.<br>Verifique se o botão de controlo<br>do volume não está no mínimo. |
| Ficheiros<br>multimédia | Porque motivo<br>não consigo ver os<br>meus ficheiros de<br>imagem?           | Poderá estar a tentar ver uma<br>imagem não suportada.<br>Consulte Multimédia na<br>página 45.                                                                                                    |
|                         | Porque motivo<br>não consigo ver os<br>meus ficheiros de<br>vídeo?            | Pode estar a tentar ver um vídeo<br>que não é suportado. Consulte<br>Multimédia na página 45.                                                                                                    |
|                         | Porque motivo<br>não consigo<br>reproduzir os<br>meus ficheiros de<br>música? | Pode estar a tentar reproduzir<br>um ficheiro que não é suportado.<br>Consulte Multimédia na<br>página 45.                                                                                                    |

| Aspecto                                  | Questão                                                                                      | Sugestões                                                                                                    |
|------------------------------------------|----------------------------------------------------------------------------------------------|----------------------------------------------------------------------------------------------------|
| Informação do<br>sistema e<br>desempenho | Como posso<br>verificar a versão<br>do sistema<br>operativo do meu<br>dispositivo?           | Toque em <b>Definições</b> ><br><b>Informações do dispositivo</b><br>para verificar a versão SO<br>(número de construção) e outras<br>informações de hardware e<br>software.                                                                                                    |
| Energia                                  | Não consigo ligar<br>o dispositivo.                                                          | A bateria pode estar<br>descarregada. Recarregue o<br>dispositivo. <b>Consulte Carregar</b><br><b>a bateria na página 5</b> para mais<br>informações.                                                                                                    |
| Armazenamento<br>interno                 | O armazenamento<br>interno disponível<br>no meu dispositivo<br>está cheio ou<br>quase cheio. | Desinstale aplicações para<br>aumentar o espaço de<br>armazenamento disponível.                                                                                                    |
| Calor                                    | O smartphone<br>aquece ao<br>carregar ou ao<br>efectuar<br>chamadas de<br>longa duração.     | É normal que o smartphone<br>aqueça quando está a ser<br>carregada. Quando o telefone<br>estiver carregado, este voltará à<br>sua temperatura normal.<br>Também é normal que o<br>smartphone aqueça durante<br>longos períodos de utilização,<br>como a visualizar um vídeo ou<br>numa conversação longa. |

# Outras fontes de ajuda

| Para informação sobre          | Consulte             |
|--------------------------------|----------------------|
| Informação actualizada sobre o | www.acer.com         |
| seu smartphone                 | mobile.acer.com      |
| Pedidos de assistência         | www.acer.com/support |

# **AVISOS E PRECAUÇÕES**

- Não utilize este produto perto de água.
- Não coloque este produto sobre um carrinho, uma bancada ou uma mesa instável. Se o produto cair, este pode ficar seriamente danificado.
- As ranhuras e aberturas existentes servem para ventilação; para assegurar o bom funcionamento do produto e para evitar o seu sobreaquecimento. estas aberturas não devem ser bloqueadas ou cobertas. As aberturas nunca devem ser bloqueadas pela colocação do produto sobre uma cama, um sofá, um tapete ou sobre qualquer outra superfície do género. Este produto nunca deve ser colocado perto ou sobre um radiador ou saída de ar quente, ou numa instalação embutida a não ser que seja fornecida a ventilação adequada.
- Nunca introduza qualquer tipo de objectos neste produto através das ranhuras da caixa, uma vez que poderão tocar em pontos de voltagem perigosos ou provocar curto circuitos que podem resultar em incêndio ou em choques eléctricos. Nunca derrame qualquer tipo de líquido sobre o produto.
- Para evitar danos ao nível dos componentes internos e para evitar a fuga de líquido da bateria, não coloque o produto sobre superfícies que vibrem.
- Nunca use este produto durante a prática de desporto, quando estiver a fazer exercício ou em ambientes sujeitos a vibrações pois tal pode causar um curto-circuito ou danos existindo mesmo o risco de explosão da bateria.

#### Proteger a sua audição

Para proteger os seus ouvidos, siga as instruções em baixo.

- Aumente o volume gradualmente até obter um nível de som claro e confortável.
- Não aumente o nível de volume quando já tiver obtido um nível confortável.
- Não ouça música muito alta por longos períodos de tempo.

- Não aumente o volume de som de forma a disfarçar o ruído ambiente.
- Reduza o volume se não conseguir ouvir o que as pessoas próximo de si estão a dizer.

#### Informação adicional de segurança

O seu dispositivo e respectivos acessórios podem conter componentes pequenos. Mantenha-os fora do alcance de crianças pequenas.

Condições ambientais

### Importante

Por motivos de segurança, desligue todos os dispositivos sem fios ou de transmissão de sinais de rádio sempre que utilizar o nas seguintes condições. Estes dispositivos podem incluir, mas não se limitam a: LAN sem fios (WLAN), Bluetooth e/ou serviços móveis.

Lembre-se de seguir quaisquer regulamentos especiais existentes em qualquer área e sempre desligar seu dispositivo quando seu uso for proibido ou quando pode causar interferência ou perigo. Utilize o dispositivo apenas dentro das condições normais de funcionamento do mesmo. Para uma transmissão com êxito de ficheiros de dados ou de mensagens, este dispositivo tem de ter uma boa ligação à rede. Nalguns casos, a transmissão de ficheiros de dados ou de mensagens pode ser adiada até que a ligação em rede fique disponível. Certifique-se de que segue as instruções acima relativamente à distância que deve existir entre o dispositivo e o seu corpo até a operação de transmissão ficar concluída. Algumas partes deste dispositivo são magnéticas. Deste modo, as pessoas que usam aparelhos de audição não devem colocar o dispositivo junto do ouvido no qual usam o aparelho. Não coloque cartões de crédito ou armazenamento magnéticos junto dispositivos de outros do dispositivo, pois a informação neles armazenada pode ser eliminada.

### **Dispositivos médicos**

A utilização de qualquer equipamento que transmita sinais de rádio, incluindo smartphones sem fios, pode interferir com o funcionamento de dispositivos médicos que não estejam devidamente protegidos. Consulte um médico ou o fabricante do dispositivo médico em questão para determinar se o mesmo está devidamente protegido contra interferências de radiofrequência externas ou caso tenha alguma dúvida. Desligue o dispositivo em centros de saúde sempre que tal lhe seja pedido. Os hospitais ou centros de saúde utilizam equipamentos sensíveis à energia de radiofrequência.

**Pacemakers.** Os fabricantes de pacemakers recomendam que seja observada uma distância mínima de 15,3 cm entre os dispositivos sem fios e os pacemakers de forma a evitar potenciais interferências com estes. Estas recomendações estão de acordo com as pesquisas realizadas independentemente e também pelos fabricantes de dispositivos que utilizam a tecnologia sem fios. As pessoas com pacemakers devem ter em conta o seguinte:

- Manter sempre uma distância superior a 15,3 cm entre o dispositivo e o pacemaker.
- Não transportar o dispositivo junto ao pacemaker quando o dispositivo está ligado. Se suspeitar de alguma interferência, desligue o dispositivo e afaste-o de si.

**Aparelhos de audição.** Alguns dispositivos digitais sem fios podem interferir com alguns aparelhos de audição. Se houver algum tipo de interferência, consulte o fornecedor de serviços.

### Veículos

Os sinais de radiofrequência podem afectar negativamente os sistemas electrónicos instalados ou não devidamente protegidos que se encontram nos veículos motorizados como, por exemplo, os sistemas electrónicos para injecção do combustível, os sistemas electrónicos de travagem (anti bloqueio), os sistemas electrónicos para controlo da velocidade e os air bags. Para mais informações, consulte o fabricante, ou o representante, do seu veículo ou de qualquer equipamento que tenha adicionado. O dispositivo apenas deve ser reparado ou instalado no veículo por técnicos qualificados.

Uma instalação ou reparação defeituosa pode ser perigosa e pode invalidar a garantia do dispositivo. Verifique regularmente todo o equipamento sem fios instalado no veículo para ver se este está a funcionar correctamente. Não quarde nem transporte líquidos inflamáveis, gases ou materiais explosivos no mesmo compartimento que o dispositivo, seus componentes ou acessórios. No caso de veículos equipados com air bags, não se esqueça de que estes são activados com forte impacto. Não coloque quaisquer objectos, incluindo equipamentos sem fios instalados ou portáteis na zona por cima dos air bags ou na área de enchimento dos mesmos. Se o equipamento sem fios instalado no veículo não estiver instalado de forma correcta e os air bags forem activados, tal poderá dar origem a ferimentos graves. A utilização deste dispositivo a bordo de aviões é proibida. Desligue o dispositivo antes de entrar no avião. A utilização de telefones sem fios a abordo de aviões pode ser perigosa por interferir com o controlo do próprio avião, por interferir com as redes sem fios e pode ser ilegal.

### Atmosferas potencialmente explosivas

Desligue o dispositivo em áreas com atmosferas potencialmente explosivas e obedeça a todos os sinais e instruções. As atmosferas potencialmente perigosas incluem áreas onde normalmente é aconselhado desligar o motor do veículo. A ocorrência de faíscas nestas áreas pode dar origem a uma explosão ou a um incêndio e ainda causar ferimentos ou até mesmo a morte. Deslique o dispositivo nas estações de serviço sobretudo junto das bombas de gasolina. Tenha em atenção as restrições à utilização de equipamento rádio em depósitos de combustíveis, em armazéns e áreas de distribuição, fábricas de produtos químicos ou em locais onde estejam em curso operações de rebentamento. As áreas com atmosferas potencialmente explosivas estão geralmente claramente assinaladas embora isto possa nem sempre acontecer. Estas áreas incluem as partes debaixo do convés nos navios, as zonas de transferência de produtos químicos ou de armazenamento dos mesmos, veículos que utilizem gás liquefeito (propano ou butano) e áreas onde o ar contenha químicos ou partículas como, por exemplos, grãos, poeiras e pós derivados do metal.

Obedeça a quaisquer restrições. Não utilize o dispositivo quando existirem operações de explosão em curso.

# Chamadas de emergência

### Importante

Os smartphones sem fios, incluindo este dispositivo, funcionam com sinais de rádio, redes sem fios, linhas telefónicas fixas e funções programadas pelo utilizador. Por este motivo, não é possível garantir a ligação em todas as condições. O utilizador não deve depender exclusivamente de qualquer dispositivo sem fios para comunicações importantes como, por exemplo, emergências médicas.

Pode ser necessário desligar algumas funções antes de poder fazer uma chamada de emergência. Consulte este guia ou o fornecedor de serviços para obter mais informações.

Ao fazer uma chamada de emergência forneça toda a informação necessária e da forma mais precisa possível. O seu dispositivo sem fios pode ser a única forma de comunicação no local de um acidente. Não termine a chamada até ter autorização para o fazer.

## Manutenção do seu smartphone

- TENHA cuidado para não riscar o ecrã do seu smartphone. Mantenha o ecrã limpo. Ao trabalhar com seu smartphone, use o dedo ou unha. Nunca use uma caneta ou lápis a sério, nem outro objecto afiado, sobre a superfície do ecrã.
- 2. NÃO exponha o seu smartphone à chuva ou humidade. Não deixe que entre água para os circuitos através dos botões do painel frontal ou das ranhuras de expansão. De uma maneira geral, trate o seu smartphone tal como trataria um telemóvel ou outro dispositivo electrónico de pequenas dimensões.
- 3. **NÃO** deixe o seu smartphone cair e não o sujeite a impactos fortes. Não coloque o seu smartphone no bolso de trás.

- 4. NÃO exponha o seu smartphone a temperaturas extremas. Por exemplo, não deixe o seu smartphone no painel de instrumentos do carro num dia quente ou quanto as temperaturas estiverem abaixo de zero. Mantenha-o também afastado de aquecedores e outras fontes de calor.
- 5. NÃO use ou guarde o seu smartphone em locais com pó, húmidos ou molhados.
- 6. **USE** um pano macio e humedecido para limpar o seu smartphone. Se a superfície do ecrã ficar suja, limpe-a com um pano macio humedecido com um detergente limpa vidros diluído.
- 7. NÃO exerça pressão sobre o ecrã para não o partir.

# Especificações

### Nota

As especificações podem variar consoante a região e configuração.

# Desempenho

- Processador 1,2 GHz de núcleo duplo
- · Memória do sistema:
  - 512 MB ou 1 GB de RAM (dependendo do modelo)
  - 4 GB ou 8 GB de ROM (dependendo do modelo)
- Sistema operativo Windows 8.1\*

\* Para informações actualizadas sobre o sistema operativo, consulte **www.acer.com**.

# Ecrã

- Ecrã táctil capacitivo TFT LCD de 4"
- Resolução 800 x 480

## Multimédia

Formatos suportados:

| Тіро                | Formatos                                                |
|---------------------|---------------------------------------------------------|
| Imagem              | JPEG, GIF, PNG, BMP                                     |
| Reprodução de áudio | MP3, AMR, AAC LC, AAC+, eAAC+, Vorbis, FLAC, MIDI, WAVE |
| Toque               | MP3, AMR, AAC LC, AAC+, eAAC+, Vorbis, FLAC, MIDI, WAVE |
| Gravação de vídeo   | H.263, H.264, MPEG4                                     |
| Reprodução de vídeo | H.263, H.264, MPEG4, VP8                                |

## **Conector USB**

Conector micro USB

- USB cliente
- Entrada DC (5 V, 0,5 A)

# Conectividade

- Bluetooth 4.0
- IEEE 802.11b/g/n
- GSM 850 / 900 / 1800 / 1900 MHz
- HSPA / WCDMA\*
  - SKU 1: 900 MHz (B8) / 2100 MHz (B1)
  - SKU 2: 850 MHz (B5) / 1900 MHz (B2)
  - SKU 3: 850 MHz (B5) / 1700 MHz (B4 AWS)
- HSPA+ / GPRS / EDGE
- GPS
- \* A frequência depende do modelo.

# Câmara

- Câmara traseira de 5 MP
  - Focagem automática
  - Flash LED
- Câmara frontal de 2 MP
  - Focagem fixa

# Expansão

• Ranhura para cartão de memória microSD (até 32 GB)

## Bateria

• Bateria de polímeros de lítio de 1300 mAh (substituível)

### Nota

A duração da bateria depende do consumo de energia, o qual se baseia na utilização de recursos do sistema. Por exemplo, um uso constante da retroiluminação ou de aplicações muito exigentes em termos de alimentação, pode encurtar a duração da carga da bateria entre carregamentos.

## Dimensões

| Altura    | 124,9 mm            |
|-----------|---------------------|
| Largura   | 64,6 mm             |
| Espessura | 9,57 mm             |
| Peso      | 120 g (com bateria) |

# Contrato de Licença de Utilizador Final

IMPORTANTE-LEIA COM ATENÇÃO: ESTE CONTRATO DE LICENÇA DE UTILIZADOR FINAL ("CONTRATO") É UM ACORDO JURÍDICO ENTRE SI (SEJA UMA PESSOA FÍSICA OU JURÍDICA), E ACER INC. INCLUINDO SUAS SUBSIDIÁRIAS ("ACER") PARA O SOFTWARE (PODENDO SER FORNECIDO POR ACER OU AGENTES DA ACER OU FORNECEDORES) QUE ACOMPANHA ESTE CONTRATO, INCLUINDO QUALQUER SUPORTE MULTIMÉDIA ASSOCIADO, MATERIAL IMPRESSO E DOCUMENTAÇÃO ELECTRÓNICA RELACIONADA QUE POSSA SER DA MARCA "ACER" ("SOFTWARE"). NÃO SE PRETENDE ESTABELECER NEM INFERIR CONTRATOS RELATIVOS A QUALQUER OUTRO PRODUTO OU TÓPICO. AO INSTALAR O SOFTWARE OU QUALQUER PORÇÃO DO MESMO, ACEITA FICAR OBRIGADO PELOS TERMOS E CONDIÇÕES DESTE CONTRATO. SE NÃO CONCORDAR COM TODOS OS TERMOS E CONDIÇÕES DESTE CONTRATO, NÃO CONTINUE O PROCESSO DE INSTALAÇÃO E ELIMINE DE IMEDIATO TODOS OS FICHEIROS INSTALADOS, SE FOR O CASO, DO SOFTWARE DO SEU SMARTPHONE.

SE NÃO TIVER UMA CÓPIA VÁLIDA DO SOFTWARE APLICÁVEL, NÃO TERÁ AUTORIZAÇÃO PARA INSTALAR, COPIAR OU USAR O SOFTWARE E NÃO É ALVO DE QUAISQUER DUREITOS AO ABRIGO DESTE CONTRATO.

O Software está protegido por leis e convenções de direitos de autor, dos EUA e internacionais, bem como outras leis e tratados de propriedade intelectual. O Software é licenciado, não vendido.

#### **CONCESSÇÃO DE LICENÇA**

A Acer concede-çhe os seguintes direitos não exclusivos e não transferíveis, relativamente ao Software. Ao abrigo deste Acordo, poderá:

- Instalar e usar o Software apenas num só smartphone específico. É necessária uma licença em separado para cada smartphone no qual será usado o Software;
- 2. Faça uma cópia do Software apenas para fins de cópia de segurança ou arquivo;
- Faça uma cópia física de quaisquer documentos electrónicos incluídos no Software, desde que receba os documentos electronicamente.

#### RESTRIÇÕES

NÃO poderá:

- 1. Usar nem copiar o Software excepto nos casos previstos neste Contrato;
- 2. Alugar ou ceder o Software a terceiros;
- 3. Modifica, adaptar ou traduzir o Software na íntegra ou em parte;
- 4. Proceder a engenharia inversa, descompilar ou desmontar o Software ou criar obras derivadas com base no Software;
- 5. Unificar o Software com outro programa nem modificar o Software, excepto para o seu uso pessoal; e
- 6. Sublicenciar ou de outra forma disponibilizar o Software para terceiros, excepto quando, após notificação prévia por escrito à Acer, transferir o Software como um todo a um terceiro, contanto que não retenha nenhuma cópia do Software e tal terceiro aceite os termos deste Contrato.
- 7. Transferir os seus direitos para terceiros, ao abrigo deste Contrato.

8. Exportar o Software em violação das leis e regulamentos de exportação aplicáveis, ou (i) vender, exportaçr, reexportar, transferir, desviar, divulgar dados técnicos, ou alienar qualquer Software a qualquer pessoa proibida, entidade ou destino, incluindo, sem limitação, Cuba, Irão, Coreia do Norte, Sudão e Síria, ou (ii) usar qualquer Software para qualquer uso proibido pelas leis ou regulamentos dos Estados Unidos.

#### SERVIÇOS DE SUPORTE

A Acer não está obrigada a fornecer suporte técnico ou de outra natureza relativamente ao Software.

#### ACER LIVE UPDATE

Algun software contém elementos que permitem a utilização do serviço Acer Live Update, que permite que as actualizações para esse software sejam transferidas e instaladas automaticamente no seu smartphone. Ao instalar o software, concorda e consente que a Acer (ou seus licenciantes) possa verificar automaticamente a versão do software que está a usar no seu smartphone e que possa fornecer actualizações para o software, que podem ser transferidas automaticamente para o seu smartphone.

#### **PROPRIEDADE E DIREITOS DE AUTOR**

A titularidade, direitos de propriedade e direitos de propriedade intelectual do e sobre o Software e todas as suas cópias permanecem com a Acer ou licenciadores ou fornecedores da Acer (conforme o caso). Não tem nem terá qualquer interesse proprietário no Software (incluindo quaisquer modificações ou cópias feitas por ou para si) nem quaisquer direitos de propriedade intelectual relacionados. A titularidade e direitos relacionados com o conteúdo acedido através do Software é da propriedade do dono do conteúdo aplicável e poderá estar protegido por lei aplicável. Esta licença não lhe confere quaisquer direitos a tais conteúdos. O utilizador aceita desta forma

- 1. Não remover avisos de direitos de autor ou outros de propriedade do Software;
- 2. Reproduzir tais avisos ou cópias autorizadas que faça; e
- 3. Fazer os possíveis para evitar cópias não autorizadas do Software.

#### MARCAS REGISTADAS

Este Contrato não lhe confere quaisquer direitos relativos a quaisquer marcas registadas ou marcas de serviço da Acer ou dos licenciantes ou fornecedores da Acer.

#### **EXCLUSÃO DE GARANTIAS**

ATÉ AO LIMITE MÁXIMO PERMITIDO PELA LEI VIGENTE, A ACER, SEUS FORNECEDORES, E SEUS AGENTES, FORNECE SOFTWARE "COMO TAL" E COM TODAS AS FALHAS, E REJEITAM TODAS AS GARANTIAS E CONDIÇÕES, EXPRESSAS OU IMPLÍCITAS, INCLUINDO, MAS NÃO LIMITADO A QUAISQUER GARANTIAS, DEVERES OU CONDIÇÕES DE COMERCIALIZAÇÃO, ADEQUAÇÃO A UM DETERMINADO FIM, PRECISÃO OU INTEGRIDADE DE RESPOSTA, DE RESULTADOS, DO ESFORÇO DO TRABALHO, OU AUSÊNCIA DE VÍRUS E AUSÊNCIA DE NEGLIGÊNCIA, TUDO EM RELAÇÃO AO SOFTWARE E DA PRESTAÇÃO DE OU FALTA DE PRESTAÇÃO DE SERVIÇOS DE SUPORTE. MAIS AINDA, NÃO HÁ GARANTIA OU CONDIÇÃO DE TITULARIDADE, USUFRUTO INFERIDO, POSSE INFERIDA, CORRESPONDÊNCIA A DESCRIÇÃO OU NÃO INFRINGIMENTO NO QUE RESPEITA AO SOFTWARE.

#### EXCLUSÃO DE DANOS INCIDENTAIS, CONSEQUENTES E DE OUTRO TIPO

ATÉ AO LIMITE MÁXIMO PERMITIDO PELA LEGISLACÃO APLICÁVEL. EM NENHUMA CIRCUNSTÂNCIA A ACER. FORNECEDORES DA ACER. LICNECIADORES DA ACER. SERÁ RESPONSÁVEL POR QUAISQUER DANOS ESPECIAIS, INCIDENTAIS, INDIRECTOS, PUNITIVOS OU CONSEQUENTES (INCLUINDO, SEM LIMITAÇÃO, DANOS POR PERDA DE LUCROS OU INFORMAÇÕES CONFIDENCIAIS OU DE OUTRO TIPO. POR INTERRUPÇÃO DE NEGÓCIOS, LESÕES CORPORAIS, PERDA DE PRIVACIDADE, FALHA NO CUMPRIMENTO DE QUALQUER OBRIGAÇÃO. INCLUSIVE DE BOA FÉ OU DE CUIDADO OBJECTIVO, NEGLIGÊNCIA E QUALQUER OUTRA PERDA FINANCEIRA OU DE OUTRO TIPO) DECORRENTES OU DE QUALQUER FORMA RELACIONADOS COM O USO OU IMPOSSIBILIDADE DE UTILIZAÇÃO DO SOFTWARE, O FORNECIMENTO OU FALTA DE PRESTAÇÃO DE SERVICOS DE APOIO OU DE OUTRA FORMA EM LIGAÇÃO COM QUALQUER DISPOSIÇÃO DO PRESENTE ACORDO, MESMO NO CASO DE FALHA, DELITO (INCLUINDO NEGLIGÊNCIA), RESPONSABILIDADE OBJECTIVA, QUEBRA DE CONTRATO OU QUEBRA DE GARANTIA DA ACER OU DOS SEUS FORNECEDORES OU LICENCIADORES, E MESMO QUE A ACER E SEUS FORNECEDORES E LICENCIADORES. TENHAM SIDO AVISADO DA POSSIBILIDADE DE TAIS DANOS.

LIMITAÇÃO DE RESPONSABILIDADE E RECURSOS

SEM PREJUÍZO DOS DANOS EM QUE POSSA INCORRER POR QUALQUER MOTIVO (INCLUINDO, SEM LIMITAÇÃO, TODOS OS DANOS SUPRACITADOS E TODOS OS DANOS DIRECTOS OU GERAIS), A RESPONSABILIDADE DA ACER, SEUS FORNECEDORES E LICENCIADORES, SOB QUALQUER DISPOSIÇÃO DO PRESENTE ACORDO, E O ÚNICO RECURSO DO UTILIZADOR PARA TUDO O QUE PRECEDE, SERÁ LIMITADA AO VALOR TOTAL PAGO PELO SOFTWARE. AS LIMITAÇÕES E EXCLUSÕES E ISENÇÕES SUPRACITADAS (INCLUINDO EXCLUSÃO DE GARANTIAS E DE EXCLUSÃO DE DANOS INCIDENTAIS, CONSEQUENTES OU DE OUTRO TIPO) SERÃO APLICADAS AO LIMITE PERMITIDO POR LEI, MESMO QUE QUALQUER RECURSO FALHE O SEU PROPÓSITO ESSENCIAL; DESDE QUE, POR ALGUMAS JURISDIÇÕES NÃO PERMITIREM A EXCLUSÃO OU A LIMITAÇÃO OU RESPONSABILIDADE POR DANOS CONSEQUENTES OU INCIDENTAIS, TAL LIMITAÇÃO NÃO SE POSSA APLICAR A SI.

#### CESSAÇÃO

Sem prejuízo de quaisquer outros direitos, a Acer poderá fazer cessar este Contrato sem aviso se o utilizador não cumprir com qualquer dos termos e condições deste Contrato.

Em tal situação, deverá:

- 1. Cessar o uso do Software;
- 2. Destruir ou devolver à Acer o original e todas as cópias do Software; e
- 3. Eliminar o Software de todos os smartphone no qual estava presente.

Todas as limitações de garantias e limitação de responsabilidade estabelecidas neste Contrato mantêm-se após a cessação deste Contrato.

#### GERAL

Este Contrato representa o acordo completo entre o utilizador e a Acer relacionado com esta licença para o Software e substitui todos os acordos anteriores, comunicações, propostas e representações entre as partes e prevalece sobre quaisquer conflitos ou termos adicionais de qualquer citação, ordem, confirmação ou similar comunicação. Este Contrato poderá apenas ser modificado por documento escrito, assinado por ambas partes. Se qualquer disposição deste Contrato for considerada por um tribunal de jurisdição competente como sendo contrária à lei, tal cláusula será cumprida até o limite máximo permitido e as demais disposições deste Contrato permanecem em pleno vigor e efeito.

#### PROVISÕES ADICIONAIS APLICÁVEIS A SOFTWARE E SERVIÇOS DE TERCEIROS

O Software aqui fornecido por licenciadores ou fornecedores da Acer ("Software de Terceiros") é disponibilizado apenas para o seu uso pessoal e não-comercial. Não pode usar o Software de Terceiros de maneira a danificar, inutilizar, sobrecarregar ou prejudicar os serviços prestados pelos licenciadores da Acer ou seus fornecedores de acordo com este documento ("Serviços de Terceiros"). Além disso, não pode usar o Software de Terceiros de maneira a interferir no uso de alguma outra parte e na fruição dos Serviços de Terceiros, ou os serviços e produtos dos licenciadores da Acer ou fornecedores 'licenciadores terceiros. A utilização que faz do Software de Terceiros e Serviços de Terceiros e setá também sujeita a termos e condições adicionais e políticas às quais pode aceder através do nosso site global.

#### Política de privacidade

Durante o registo ser-lhe-á solicitado que forneça alguma informação à Acer. Por favor, consulte a política de privacidade da Acer em **www.acer.com** ou no seu site Acer local.